# **EAxis**

DUCO Robots CO., LTD.

Feb 05, 2024

# CONTENTS

| 1 | Exter | rnal shaft process package introduction         | 1 |
|---|-------|-------------------------------------------------|---|
|   | 1.1   | Adaptation description                          | 1 |
|   | 1.2   | Driver communication configuration              | 2 |
|   | 1.3   | Process package installation and uninstallation | 2 |
| 2 | Exter | rnal shaft Process package Settings 1.          | 3 |
|   | 2.1   | External axis configuration                     | 3 |
|   | 2.2   | External axis scheme configuration              | б |
|   | 2.3   | External axis calibration                       | 2 |
|   |       | 2.3.1 Linear guide calibration                  | 2 |
|   |       | 2.3.2 Calibrating of positioner                 | б |
|   | 2.4   | External axis programming function block        | 9 |

# **EXTERNAL SHAFT PROCESS PACKAGE INTRODUCTION**

In robot applications, it is sometimes necessary to extend the degree of freedom of the robot through the external axis, or to change the pose of the workpiece through the external axis. These extended degrees of freedom, either individually controlled, or need to be linked with the robot, at this time you need to use the external axis process package, let the robot control the external axis, to achieve better control effect.

## 1.1 Adaptation description

Before the installation of the external shaft process package, it is necessary to ensure that the software version of the robot is suitable and the communication mode of the driver of the external shaft is specific:

| Robot control software version | V3.1.0 and above                     |
|--------------------------------|--------------------------------------|
| External shaft motor driver    | EtherCAT slave station, supports 4ms |
| communication                  | synchronous position mode            |

You can query the version information of the robot on the About interface after the robot is powered on. For how to open the "About" interface, see Section 7 of the DUCO CORE- User Manual.

The driver compatibility of the external shaft must be confirmed by contacting the external shaft supplier.

The current version supports the following drive models:

| Motor manufacturer | Driver type | Communication protocol |
|--------------------|-------------|------------------------|
| Huichuan           | SV630N      | EtherCAT               |
| Inwiton            | DA200       | EtherCAT               |

Because EtherCAT communication needs topological adaptation, if there is a new type of motor that needs adaptation, it is necessary to contact the R & D department and provide the driver xml and sample for configuration.

## **1.2 Driver communication configuration**

When using an external shaft for EtherCAT communication with the robot, refer to the collaborative robot User Manual (Hardware Part), and connect the EtherCAT port of the robot control cabinet to the EtherCAT\_in port of the external shaft driver with a network cable.

After the network connection is complete, import the topology file of the corresponding drive to the robot by referring to the topology management chapter of the collaborative robot User Manual (Software Part).

# 1.3 Process package installation and uninstallation

The external axis process package file is a plug-in of "eaxis.plugin". The installation procedure is as follows:

- 1、 put the external shaft process package into the U disk, U disk requires FAT32 format
- 2. After the robot system is started, insert a U disk into the USB interface on the robot control cabinet.

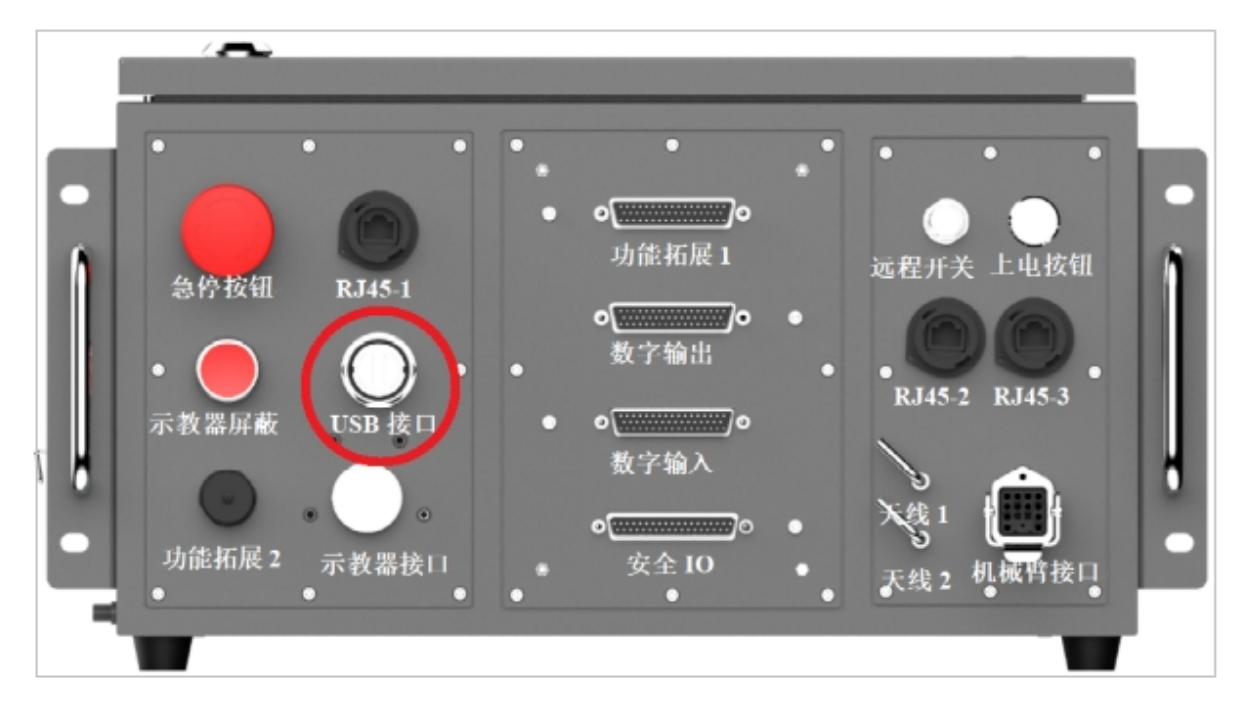

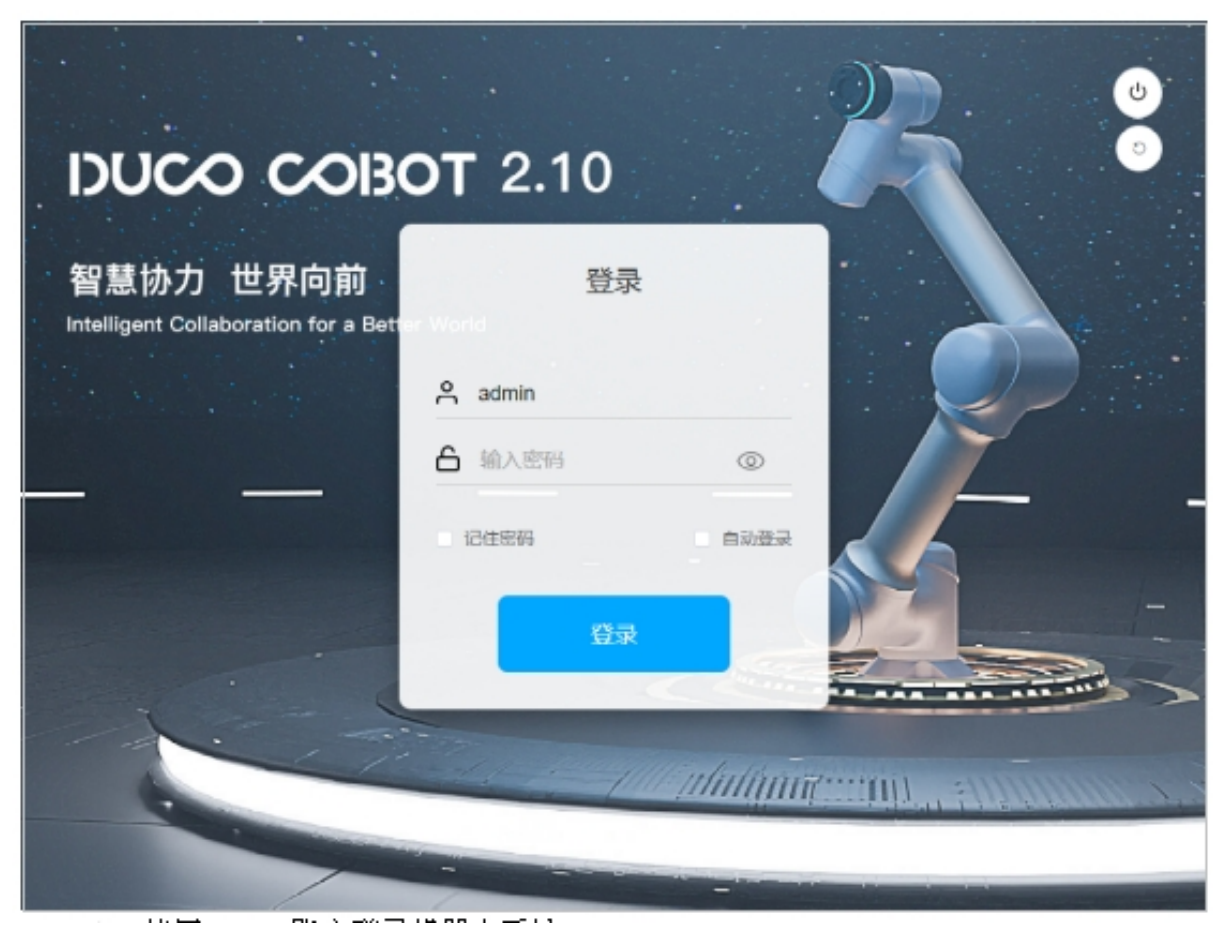

3, Log in to the robot system as user admin.

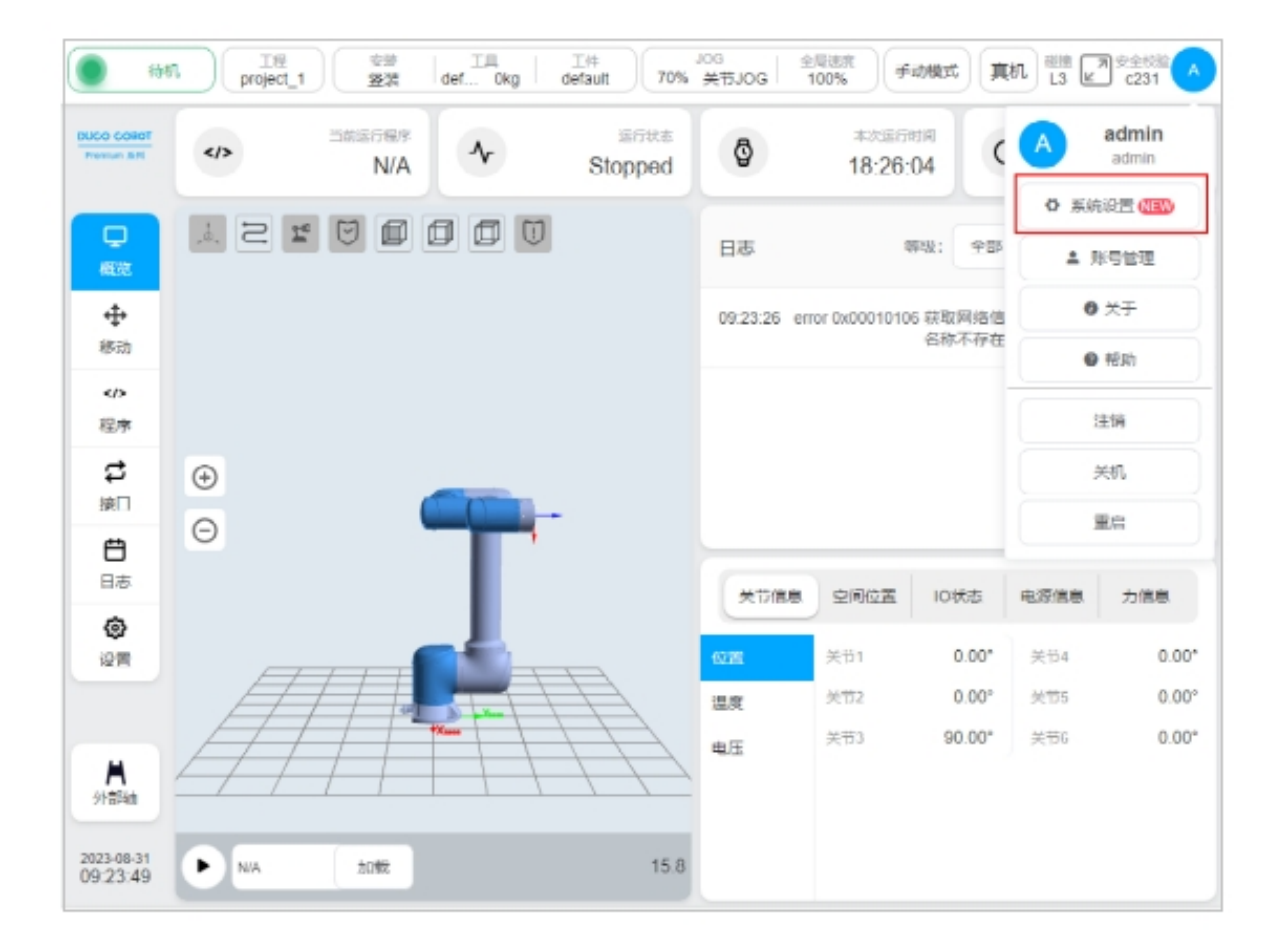

4、 Click the user profile picture and select System Settings.

| (1)                    |      | 4 977  | III Oko | I#<br>dofout                | JOG ## 100 | 全局速度 | 手动模式 | 東机 副語<br>L3 | 231 A                      |
|------------------------|------|--------|---------|-----------------------------|------------|------|------|-------------|----------------------------|
| BUCO CORET             |      |        |         | 系统设                         | 置          |      |      | ×           | admin                      |
|                        |      | 语言设置   |         |                             |            |      |      |             |                            |
|                        | 2 1  | 网络设置   | ◎ 簡体中文  | <ul> <li>English</li> </ul> | h 〇 日本語    | ○ 表语 |      |             | N THE R                    |
| Т.<br>2038             |      | 更新 💷   |         |                             |            |      | 教定   |             | · <del>Mente</del><br>O 关于 |
| ÷                      |      | 时间设置   |         |                             |            |      |      |             | ● #8:0)                    |
| 移动                     |      | 操件管理   |         |                             |            |      |      | <u></u>     |                            |
|                        |      | 机肥人参数  |         |                             |            |      |      |             | 注助                         |
| 志孝                     | ÷    | 云平台设置  |         |                             |            |      |      |             | 关机                         |
| な                      | Θ    | 机器人授权  |         |                             |            |      |      |             | 重度                         |
| 800 B                  |      |        |         |                             |            |      |      | 电漂信机        | 力信息                        |
| ۲                      | A    |        |         |                             |            |      |      | 关节4         | 0.00*                      |
| 19 <b>8</b>            | A    | 恢复出厂设置 |         |                             |            |      |      | 关节5         | 0.00*                      |
|                        | Ħ    |        |         | 11                          | #JE        |      |      | 关节6         | 0.00*                      |
| 2023-08-31<br>09:31:00 | ► NA | 38.ct  |         | 1                           | 15.8       |      |      |             |                            |

 $5_{s}$  Select the plug-in management function.

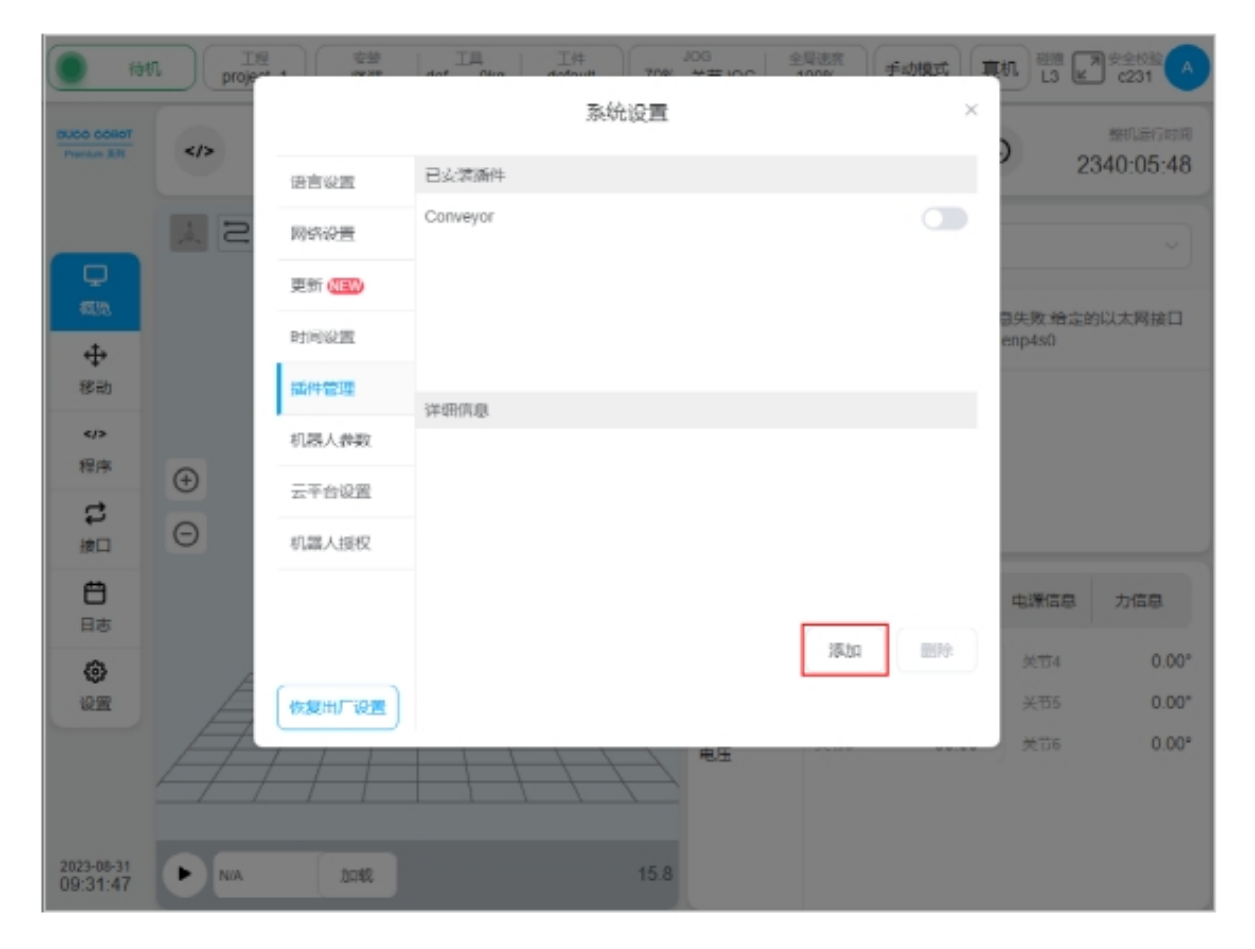

6、Click the Add button.

| (**)                   | A proje |     |                       | billi i | 東机 🔠 🗠            | 为<br>安全校第<br>6231 |
|------------------------|---------|-----|-----------------------|---------|-------------------|-------------------|
| DUGO COBOT             |         |     | 系统设置                  | ×       |                   | 整机运行时间            |
|                        |         | 语言说 | ×                     |         |                   | 340:38:18         |
|                        | ,å, Z   | 网络运 | 请选择文件:                |         |                   |                   |
| Ģ                      |         | 更新( | 🗅 folder1             |         |                   |                   |
| 8130<br>41             |         | 时间该 | 🕞 eaxis.plugin        |         | 息失败:给定的<br>emp4s0 | 的以太网接口            |
| 移动                     |         | 插件管 | D laserSensor.plugin  |         |                   |                   |
| 20                     |         | 机器) | E imxit.plugin        |         |                   |                   |
| 2                      | Ð       | 云平台 | D multiMachine.plugin |         |                   |                   |
| 接口                     | Θ       | 机器人 | 🖻 weld.plugin         |         |                   |                   |
| <b>日</b> 志             |         |     |                       |         | 电源信息              | 力信息               |
| ۲                      |         | _   | 返回 刷新 取消 选择           | IN MA   | 关节4               | 0.00*             |
| 设置                     | A       | 恢复出 |                       |         | 关节5               | 0.00*             |
|                        | 4       | -   | rect                  |         | -7° ¥.126         | 0.00              |
| 2023-08-31<br>10:04:16 | ► NA    |     | 15.8                  |         |                   |                   |

## 7, select the USB flash drive and from the file list, find and select the "eaxis.plugin" plug-in package.

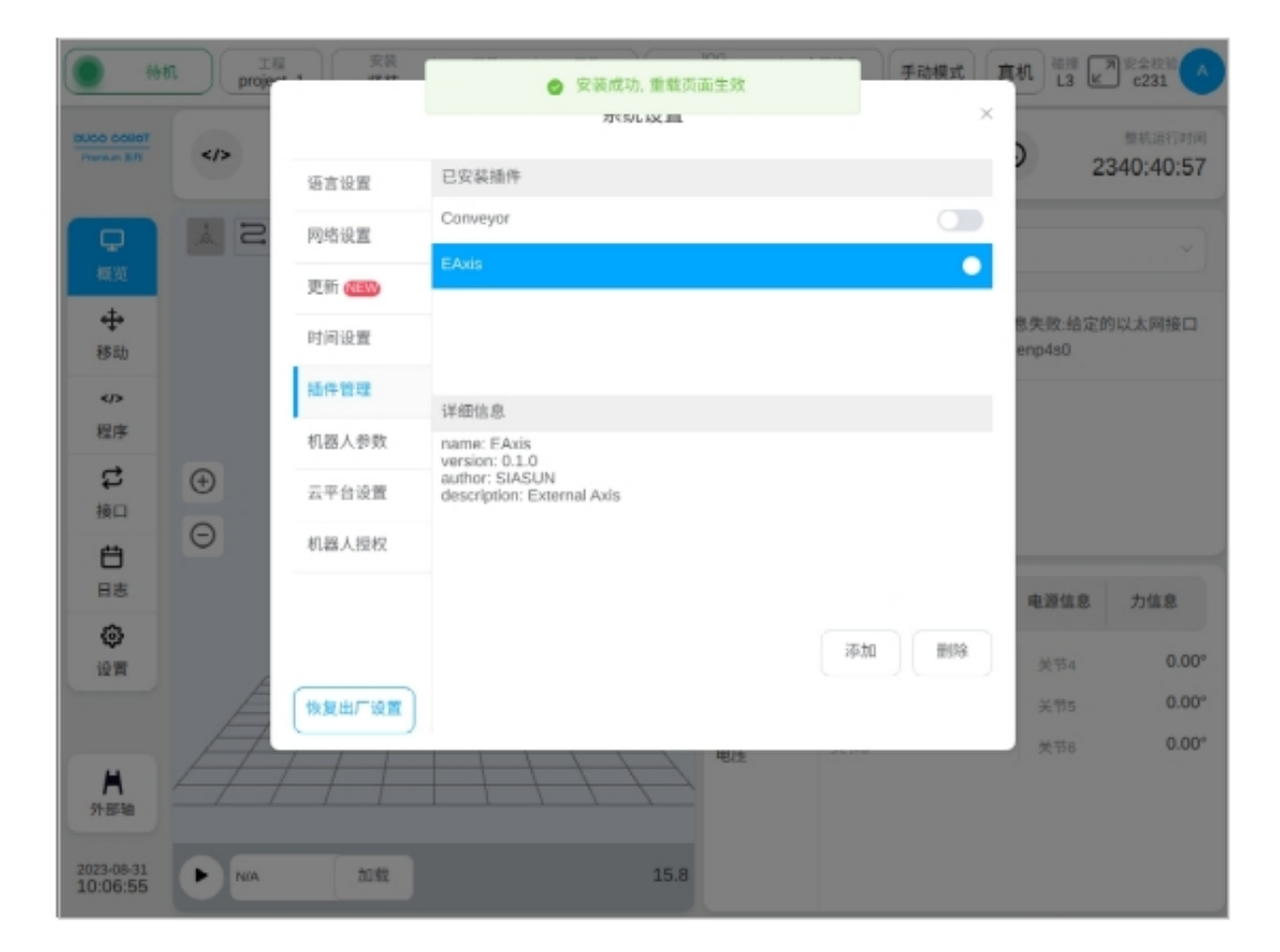

8. After the plug-in package is installed, as shown in the above figure, a box will be displayed at the top of the page indicating that the plug-in package is successfully installed and the reload page takes effect. Select the installed plug-in "Eaxis", the details at the bottom of the page will display the name and version information of the current plug-in package.

| 68                     | L 工程<br>project_1 変装 エ用 工作<br>盛装 def Okg default | JOG<br>70% 关节JOG | <sup>全局读应</sup><br>100% 手动模                                 | 式真机品                 | # ■ 安全检验 <mark>▲</mark> c231 |  |  |  |  |  |  |  |
|------------------------|--------------------------------------------------|------------------|-------------------------------------------------------------|----------------------|------------------------------|--|--|--|--|--|--|--|
| There could            | 当前运行程序<br>N/A         承         运行程序<br>Stoppe   | ed Ø             | 本次运行时间<br>19:12:58                                          | 0                    | 整机运行时间<br>2340:44:44         |  |  |  |  |  |  |  |
| 口<br>板近                |                                                  | 日志               | 等級:                                                         | 全部                   | ~                            |  |  |  |  |  |  |  |
| <b>∲</b><br>移动         |                                                  | 10:04:00         | 10:04:00 error 0x00010106 获取网络信息失败:给定的以太网接口<br>名称不存在:enp4s0 |                      |                              |  |  |  |  |  |  |  |
|                        |                                                  |                  |                                                             |                      |                              |  |  |  |  |  |  |  |
| <b>は</b><br>接口         | •                                                |                  |                                                             |                      |                              |  |  |  |  |  |  |  |
| <b>借</b><br>日志         |                                                  | 关节信息             | 息 空间位置 16                                                   | 2状态 电源位              | 1息 力信息                       |  |  |  |  |  |  |  |
| 0<br>12 M              |                                                  | 位置               | 关节1<br>关节2                                                  | 0.00° 关节<br>0.00° 关节 | 0.00°                        |  |  |  |  |  |  |  |
| <b>▲</b><br>外部轴        |                                                  | #IE              | 关节3                                                         | 90.00* 关节            | s 0.00°                      |  |  |  |  |  |  |  |
| 2023-08-31<br>10:10:42 |                                                  | 15.8             |                                                             |                      |                              |  |  |  |  |  |  |  |

9. After the installation of the external shaft process package is completed, the process package configuration entry will appear at the lower left of the main page.

| <ul> <li>待机</li> </ul> | 工程<br>project_1 | 安装 工具<br>竖装 def 0kg | 工作<br>default | JOG<br>20% 关节JOG 全局通度<br>100% | 手动模式(真 | 机 <sup>磁油</sup> 27 安全校验 へ<br>L3 ピ c231 |  |  |  |  |  |  |
|------------------------|-----------------|---------------------|---------------|-------------------------------|--------|----------------------------------------|--|--|--|--|--|--|
| Prenium 201            | 外部轴起置 外部轴方案起置   |                     |               |                               |        |                                        |  |  |  |  |  |  |
| Q                      | 轴名称             | eaxis_1             | 轴名称           | eaxis_2                       | 轴名称    | eaxis_3                                |  |  |  |  |  |  |
| 概览                     | 轴类型             | 直线导轨                | 轴类型           | 变位机                           | 轴类型    | 直线导轨                                   |  |  |  |  |  |  |
| ⊕<br>移动                | 位置(mm)          | 0.000 (+)           | 位置(*)         | 0.000 (+)                     | 位置(mm) | 0.000 (+)                              |  |  |  |  |  |  |
| 程序                     | <b>M</b> 24     | 使能                  | RE            | 使能                            | RH     | 使能                                     |  |  |  |  |  |  |
| <b>は</b>               |                 |                     |               |                               |        |                                        |  |  |  |  |  |  |
| <b>日</b> 志             |                 |                     |               |                               |        |                                        |  |  |  |  |  |  |
| <b>③</b><br>设置         |                 |                     |               |                               |        |                                        |  |  |  |  |  |  |
| <b>★</b><br>外部轴        |                 |                     |               |                               |        |                                        |  |  |  |  |  |  |
| 2023-08-31<br>10:18:13 |                 |                     |               |                               |        |                                        |  |  |  |  |  |  |

10. Click the process package configuration entry button to enter the external axis process package configuration page.

| <b>1</b> 0             |      | 安装     | IA IA                                        | J06<br>70% ##100 | 全局通度<br>1000/ | 手动模式 | 真机 品牌 L3 L        | 为 安全校验 |  |  |  |
|------------------------|------|--------|----------------------------------------------|------------------|---------------|------|-------------------|--------|--|--|--|
| DUCO COBOT             | 6    |        | 系統                                           | 设置               |               | ×    |                   | 整机运行时间 |  |  |  |
| Promore B.P.           |      | 语言设置   | 已安装播件                                        |                  |               |      | 2340:54:20        |        |  |  |  |
| #6                     | S A  | 网络设置   | Conveyor                                     |                  |               |      |                   |        |  |  |  |
| 概第                     |      | 更新(日本) | EAxis                                        |                  |               | •    |                   |        |  |  |  |
| +<br>移动                |      | 时间设置   |                                              |                  |               |      | 8失败:给定的<br>enp4s0 | 的以太网接口 |  |  |  |
|                        |      | 插件管理   | 详细信息                                         |                  |               |      |                   |        |  |  |  |
| 程序                     |      | 机器人参数  | name: EAxis<br>version: 0.1.0                |                  |               |      |                   |        |  |  |  |
| いな                     | ÷    | 云平台设置  | author: SIASUN<br>description: External Axis |                  |               |      |                   |        |  |  |  |
| Ö                      | Θ    | 机器人授权  |                                              |                  |               |      |                   |        |  |  |  |
| 日志                     |      |        |                                              |                  |               |      | 电源信息              | 力信息    |  |  |  |
| ()<br>10 m             |      |        |                                              |                  | 添加            | #13  | 关带4               | 0.00°  |  |  |  |
|                        | E E  | 恢复出厂设置 |                                              |                  |               |      | 关节5               | 0.00°  |  |  |  |
| <b>八</b><br>外部轴        | Ħ    |        |                                              |                  |               |      | 关节6               | 0.00°  |  |  |  |
| 2023-08-31<br>10:20:18 | ► NA | to 40  |                                              | 15.8             |               |      |                   |        |  |  |  |

11. The installed external shaft process package can be completely deleted by clicking the delete button on the plug-in management page.

# CHAPTER TWO

# **EXTERNAL SHAFT PROCESS PACKAGE SETTINGS**

External shaft process package setup, including external shaft configuration, external shaft scheme configuration two parts.

# 2.1 External axis configuration

The external shaft configuration page displays basic information such as shaft name, shaft type, and shaft position. You can click the shaft position, enable or disable the shaft, and configure shaft parameters. One external axis corresponds to an actual single degree of freedom servo unit.

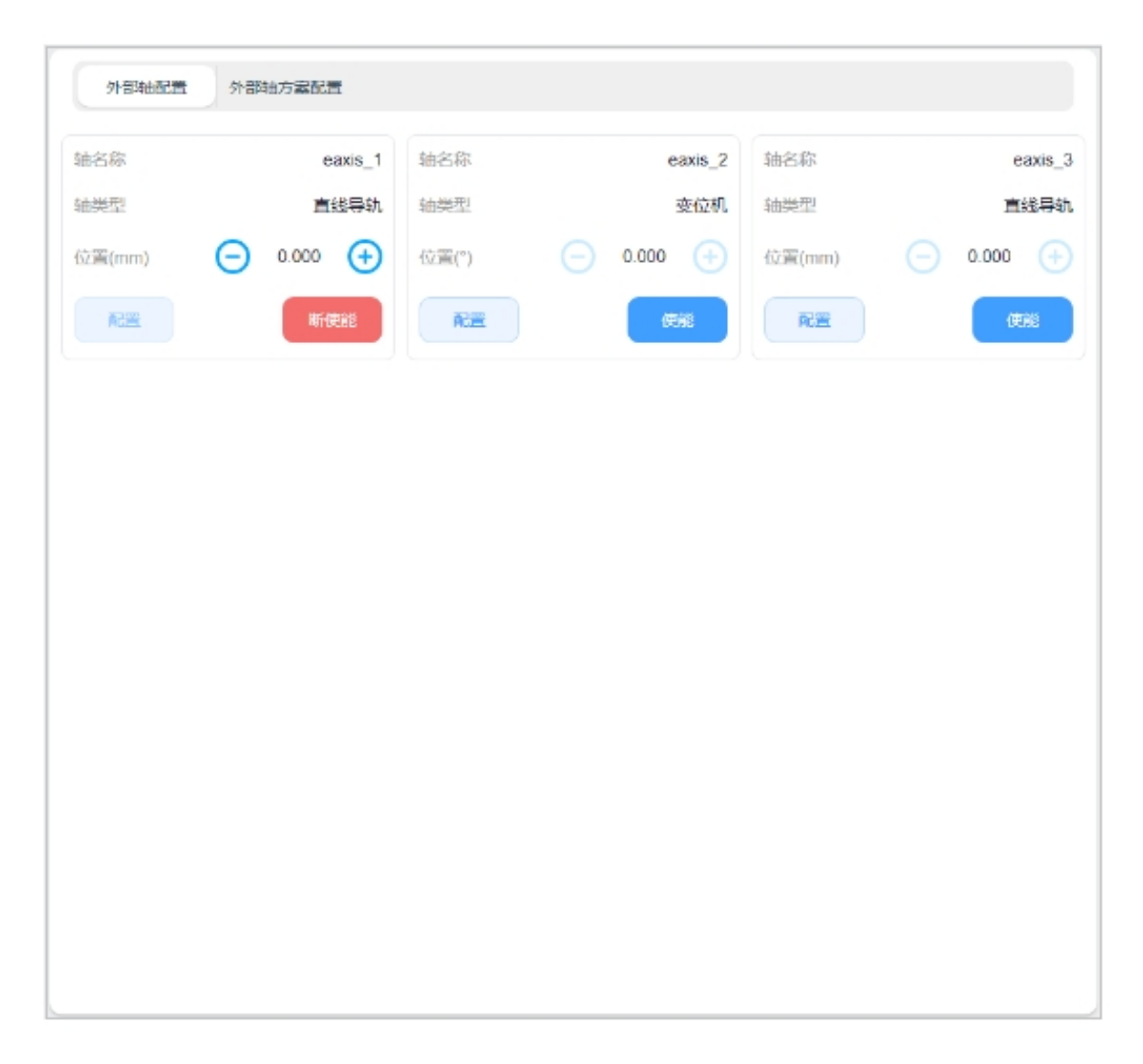

Click the "Enable" button, after the external axis is enabled, you can hold down the left side of the axis position display

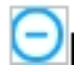

Icon or right

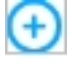

The icon moves the external axis in the opposite direction or in the positive direction. When the external shaft break is enabled, the shaft cannot be clicked.

Click the "Configure" button, the external shaft parameter configuration box will pop up as shown below. The configurable parameters include shaft type, shaft control mode, reference speed, reference acceleration, maximum speed, maximum acceleration, encoder type, encoder resolution, zero offset, lead, direction of motion, upper limit and lower limit. After external axis is enabled, external axis parameters cannot be configured.

|                             | 配                | 置                        | ×      | 重約<br>200 |
|-----------------------------|------------------|--------------------------|--------|-----------|
| 轴名称                         | caxis_3          | 编码器类型                    | 绝对型 ~  | (25       |
| 轴关型                         | 直线导轨             | 编码器分辨率                   | 524288 |           |
| 辅控制模式                       | 主动控制模式 >         | 零位偏移(mm)                 | 0      |           |
| 参考速度(mm/s)                  | 1000             | 导程(mm)                   | 10     |           |
| 参考加速度(mm/s^2)               | 2000             | 运动方向                     | 反向 >   |           |
| 最大速度(mm/s)                  | 3000             | 上限位(mm)                  | 3000   |           |
| 最大加速度(mm/s^2)               | 6000             | 下限位(mm)                  | -3000  |           |
| 最大速度(mm/s)<br>最大加速度(mm/s^2) | 3000<br>6000<br> | 上限位(mm)<br>下限位(mm)<br>毫定 | 3000   |           |

Shaft type: linear guide or positioner;

Axis control mode: active control mode or cooperative control mode. In the active control mode, the external axis is directly generated and controlled by the robot controller for planning instructions; In the cooperative control mode, the external axis is controlled by an independent controller and interacts with the robot controller. The robot performs cooperative control based on the external axis instructions, and the robot maintains a specific relationship with the external axis coordinate system.

Reference speed: This speed will be used as the reference speed when the external axis is moving, in mm/s or  $^{\circ}$ /s;

Reference acceleration: This acceleration will be used as the reference acceleration of the external axis point motion in  $mm/s^2$  or  $^{\circ}/s^2$ ;

Maximum speed: This speed will be used as the maximum speed constraint and monitoring parameter when the external shaft is jointly planned, the unit is mm/s or  $^{\circ}$ /s;

Maximum acceleration: This acceleration will be used as the acceleration constraint and monitoring parameter of the external axis jointly planning the movement, in mm/s<sup>2</sup> or °/s<sup>2</sup>;

Encoder type: incremental or absolute;

Encoder resolution: no dimension parameter, to convert the encoder communication data cnt number into the actual Angle value of the scale factor, encoder cnt/ encoder bit = the actual Angle;

Zero offset: display configurable and effective only when the encoder type is absolute, the default is 0, the unit is mm or °, the user can directly modify or quickly modify by setting the current position to zero;

Lead: It is configurable and effective only when the external shaft type is linear guide. The unit mm is used to describe the displacement distance generated by the linear guide when the encoder rotates  $360^{\circ}$ . The encoder cnt/ encoder position \* lead = the actual position of the linear guide.

Direction of motion: forward or reverse, describing the relationship between the encoder increasing direction and the actual axis movement direction, the forward is the same direction, the reverse is the opposite reverse;

Upper limit/lower limit: describes the absolute range of motion of the external axis with reference to the current zero position. Exceeding the limit will trigger the corresponding safety stop operation, in mm or  $^{\circ}$ .

### 2.2 External axis scheme configuration

On the External Axis Configuration page, you can create an external axis scheme or edit or delete an existing external axis scheme. The left area of the page is the external axis scheme navigation TAB, and the right area is the external axis scheme parameter content displayed in the corresponding external axis scheme TAB, as well as all enable/disable, external axis calibration, and external axis click buttons.

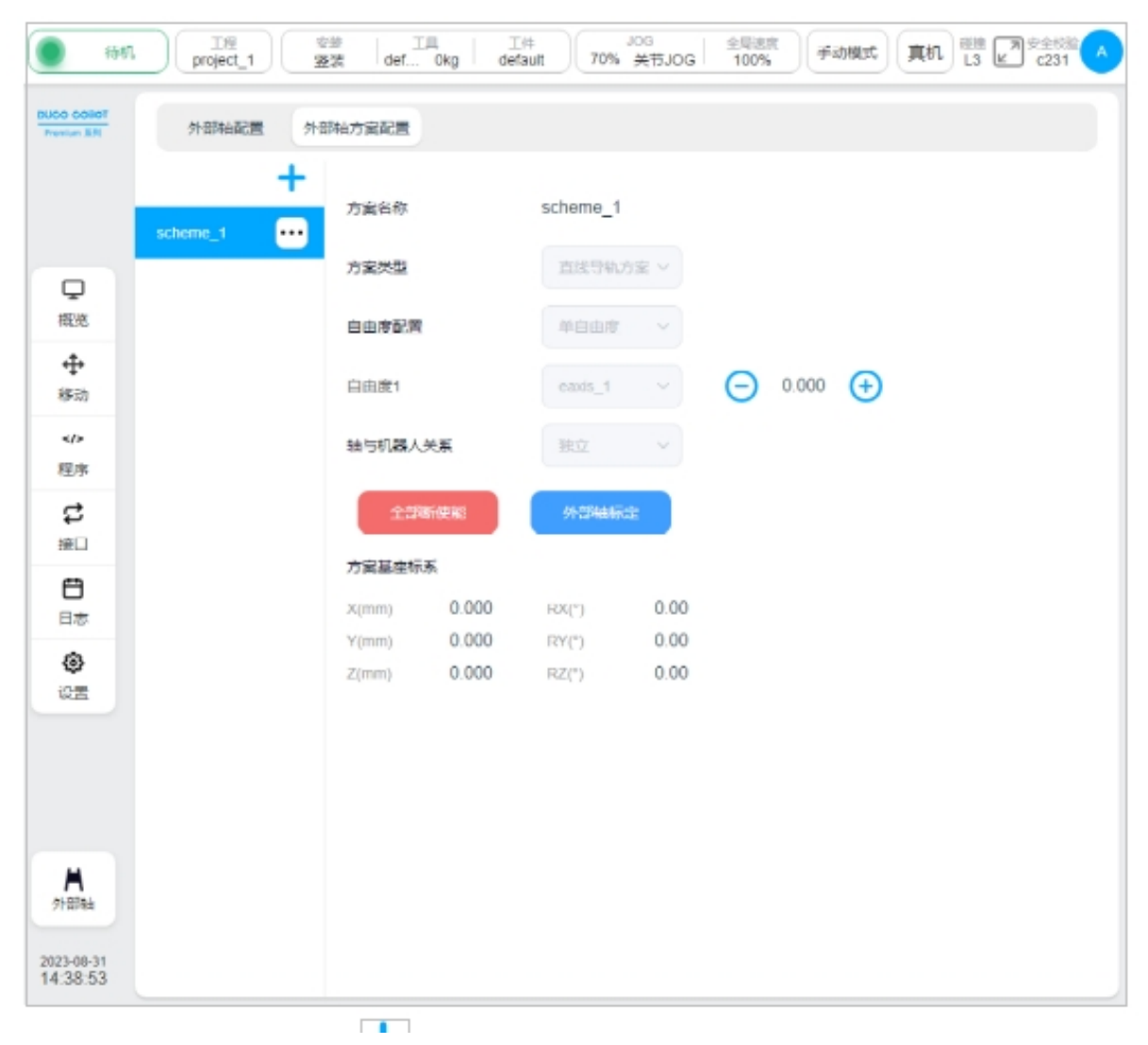

Click on the upper right corner of the left area of the page

# Icon, the virtual keyboard will pop up as follows:

|        | ● 時机 I% 定然 IA IA IA IA DOG 全局速度 手动模式 真机 U IA C231 ▲ C231 ▲ C231 ← C231 ← C231 ← C231 ← C231 ← C231 ← C231 ← C231 ← C231 ← C231 |       |         |         |                |          |                      |                |     |        |        |        |        | € C231 ▲  |  |
|--------|----------------------------------------------------------------------------------------------------|-------|---------|---------|----------------|----------|----------------------|----------------|-----|--------|--------|--------|--------|-----------|--|
| BUGO G | 10801<br>19.8                                                                                                    | 3     | 10月4日記書 | 外音      | 陆方案配           | R        |                      |                |     |        |        |        |        |           |  |
|        |                                                                                                    | schen | 1e_1    | +       | 方室名和           | 25       |                      | scheme         | 9_1 |        |        |        |        |           |  |
| Ģ      |                                                                                                    |       | 方案类型    |         | 10155          | 直线导轨方案 ~ |                      |                |     |        |        |        |        |           |  |
| 概況     |                                                                                                    | 自由廃開  | 自由廃配置   |         |                |          |                      |                |     |        |        |        |        |           |  |
|        |                                                                                                    |       | 自由度1    | 自由度1    |                |          | esseis_1 ~ 🕞 0.000 🛟 |                |     |        |        |        |        |           |  |
|        | >/>程序                                                                                                    |       |         | 轴与机器人关系 |                |          |                      |                |     |        |        |        |        |           |  |
| 2      | 3                                                                                                    |       |         |         | 全部時後能          |          | 外部                   | 外部轴标定          |     |        |        |        |        |           |  |
|        | 4                                                                                                    |       |         |         |                |          |                      |                |     |        |        |        |        |           |  |
| 8      | 5                                                                                                    |       |         |         | X(mm)<br>Y(mm) | 0        | 000                  | RX(°)<br>RY(°) | 0.0 | 0      |        |        |        |           |  |
| 内的人    | 外部轴7                                                                                                    | 方案名称  |         |         |                |          |                      |                |     |        |        | 2-24位以 | 字母开头的贯 | 故字字母下划线组成 |  |
|        | 1                                                                                                    | 2     | 3       |         | 5<br>4         | 5        | Ĝ                    | *<br>7         | 8   | (<br>9 | )<br>0 | 1      | ÷<br>= | ⊗Esc      |  |
|        | q                                                                                                    | w     | e       |         | r              | t        | у                    | u              | 1   | 0      | р      | Ì      | i      | L L       |  |
|        |                                                                                                    | а     | s       | d       | f              |          | g                    | h              | j   | k      | I.     | ;      |        | ĩ         |  |
|        | Sh                                                                                                    | ift   | z       | ×       | с              | v        |                      | b              | n   | m      | <<br>, | 2      | ?      | ←         |  |
|        |                                                                                                    |       |         |         |                |          |                      |                |     |        | ¢      |        |        | ОК        |  |

After you enter the name of the external axis scheme to be created, scheme\_test is displayed as shown in the following figure. In the left navigation TAB, the new external axis scheme name scheme\_test is displayed. The font color is red, indicating that the external axis scheme is invalid, that is, the scheme whose parameters are not configured. The external axis scheme is valid only if the font color is black. The content area on the right shows the content to be configured for the new external axis scheme. The configurable parameters include scheme type, freedom configuration, and the relationship between the axis and the robot.

| () (40)                    | project_1   | 1<br>1<br>1<br>1<br>1<br>1<br>1<br>1<br>1<br>1<br>1<br>1<br>1<br>1<br>1<br>1<br>1<br>1<br>1 | k ⊥<br>ξe def    | Okg def | aut J          | 0G 金融<br>关节JOG 100 | 12<br>% | 式 <b>東</b> 机 1339<br>L3 | 周 安全校総 ▲<br>ピ c231 ▲ |
|----------------------------|-------------|---------------------------------------------------------------------------------------------|------------------|---------|----------------|--------------------|---------|-------------------------|----------------------|
| DUCO COBOT<br>Presilan SRI | 外部時由配置      | 9188                                                                                        | 轴方案配置            |         |                |                    |         |                         |                      |
|                            | scheme_1    | +                                                                                           | 方寝名称             |         | scheme_tes     | t                  |         |                         |                      |
| Q                          | soleme_lesi | •••                                                                                         | 方案类型             |         | 未配置            | ~                  |         |                         |                      |
| 112/25                     |             |                                                                                             | 自由度配置<br>独与机器人关系 |         | 未配置            | ~                  |         |                         |                      |
| ⊕<br>8820                  |             |                                                                                             |                  |         | 未配置            | ~                  |         |                         |                      |
| />程序                       |             |                                                                                             | ₹242%            |         | 91256652       |                    |         |                         |                      |
| \$                         |             |                                                                                             | 方室基础标            | 5       |                |                    |         |                         |                      |
| 接口                         |             |                                                                                             | X(mm)            | 0.000   | $RX(^{\circ})$ | 0.00               |         |                         |                      |
| e                          |             |                                                                                             | Y(mm)            | 0.000   | RY(*)          | 0.00               |         |                         |                      |
| 日志                         |             |                                                                                             | z(mm)            | 0.000   | 142(1)         | 0.00               |         |                         |                      |
| ©<br>                      |             |                                                                                             |                  |         |                |                    |         |                         |                      |
|                            |             |                                                                                             |                  |         |                |                    |         |                         |                      |
|                            |             |                                                                                             |                  |         |                |                    |         |                         |                      |
|                            |             |                                                                                             |                  |         |                |                    |         |                         |                      |
|                            |             |                                                                                             |                  |         |                |                    |         |                         |                      |
| 人的                         |             |                                                                                             |                  |         |                |                    |         |                         |                      |
|                            |             |                                                                                             |                  |         |                |                    |         |                         |                      |
| 2023-08-31<br>14:44:02     |             |                                                                                             |                  |         |                |                    |         | 取消                      | 構定                   |

Scheme type: linear guide scheme or positioner scheme;

Freedom configuration: The linear guide scheme currently only supports single freedom, and the positioner scheme supports single freedom and two degrees of freedom. After the degree of freedom is selected, the degree of freedom can be bound to the external axis according to the selected degree of freedom. As shown in the figure below, the degree of freedom of the single-degree-of-freedom linear guide scheme 1 binds the external axis of the linear guide eaxis\_3;

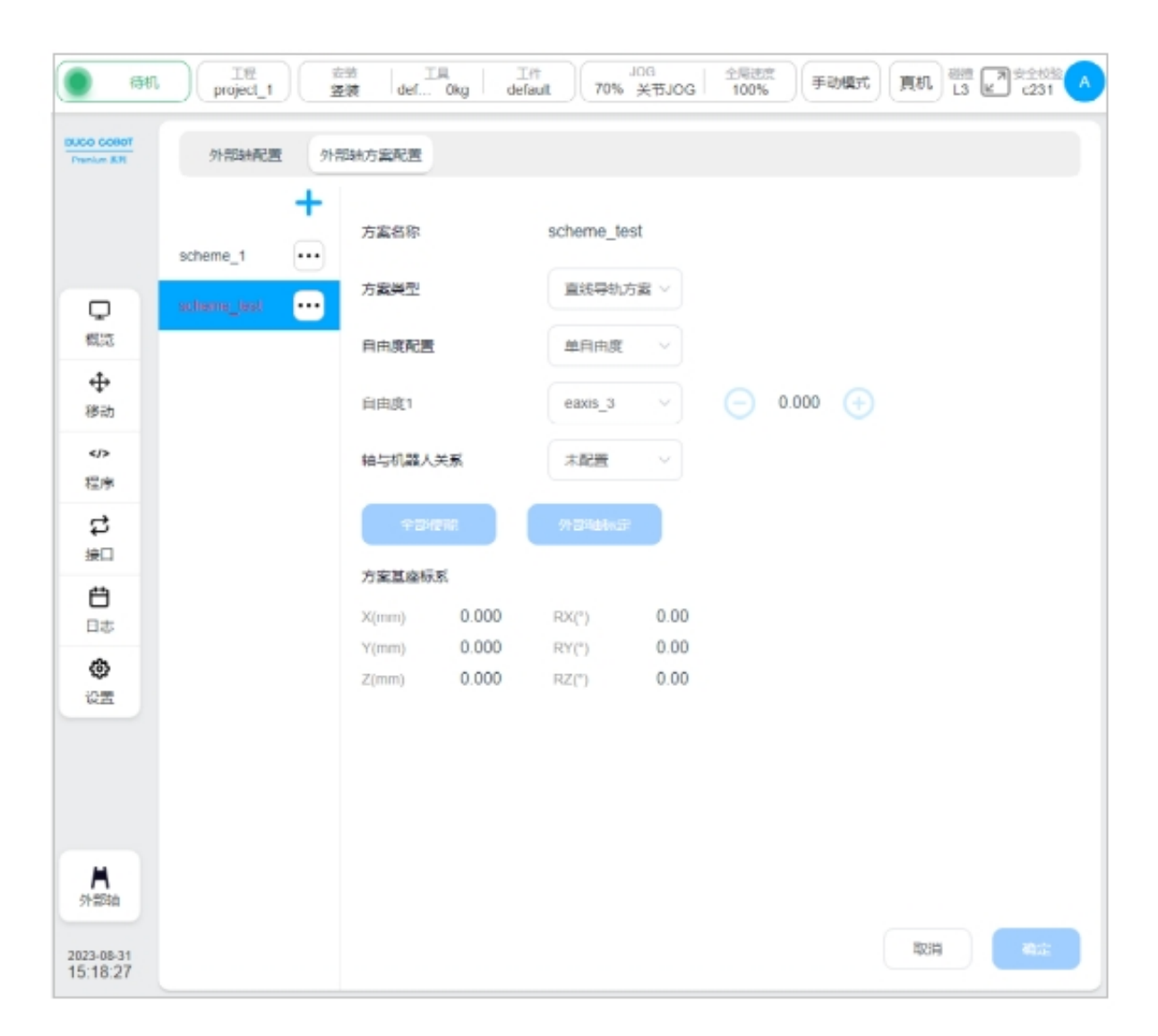

Axis and robot relationship: independent or combined, that is, the external axis is independent of the robot or the robot is fixed on the external axis;

Solution base coordinate system: It is used to describe the position of the external axis base coordinate system in the world coordinate system. By default, it coincides with the world coordinate system. The coordinate system is calibrated through the external axis calibration process.

After the above configurable parameters are set, click OK at the lower right corner of the page to complete the configuration of the external axis scheme.

| () 1951                  | IN project_1   | 安装<br>医装 | def             | 0kg def | ault 70%    | x#JOC | 金月速度<br>100% 手动相定 | 通机 HHM L3 | ■ 在全校第<br><231 へ |
|--------------------------|----------------|----------|-----------------|---------|-------------|-------|-------------------|-----------|------------------|
| BUCO COBOT<br>Presiun SN | 外部自動置          | 外部科      | 访案配置            |         |             |       |                   |           |                  |
|                          | scheme_1 ···   |          |                 |         | scheme_test |       |                   |           |                  |
| Q                        | solutione_lost | •••      | 方案类型            |         | 直线导轨方       | £ ~   |                   |           |                  |
| 標準                       |                |          | 自由度配置           |         | 单自由度        |       |                   |           |                  |
| ◆◆<br>移动                 |                |          | 日由度1<br>独与机器人关系 |         | eauis_3     | ~     | 0 000 (+)         |           |                  |
|                          |                |          |                 |         | 细合          | ~     |                   |           |                  |
| <b>は</b><br>第日           |                |          | +54             | RE .    | 9137466657  |       |                   |           |                  |
| 8                        |                |          | 方室基準标為          | 6       |             |       |                   |           |                  |
| 日志                       |                |          | X(mm)           | 0.000   | RX(°)       | 0.00  |                   |           |                  |
| ۲                        |                |          | Y(mm)           | 0.000   | RY(")       | 0.00  |                   |           |                  |
| 设置                       |                |          | 2. Quanty       | 0.000   | (state)     | 0.00  |                   |           |                  |
|                          |                |          |                 |         |             |       |                   |           |                  |
|                          |                |          |                 |         |             |       |                   |           |                  |
| <b>★</b><br>外部軸          |                |          |                 |         |             |       |                   |           |                  |
| 2023-08-31<br>15:33:13   |                |          |                 |         |             |       |                   | RUM       | 載定               |

In the editing state of the external axis scheme, the buttons of "Enable all" or "Disable All" and "External axis calibration" on the page are disabled, and the click operation button of the external axis cannot be operated. Enable/disable the external axis scheme and calibrate the external axis scheme can be performed only when the external axis scheme is not in the edit state, and the external axis click button can be operated only when the external axis scheme is enabled, that is, the click operation can be performed only when all external axis scheme is enabled.

| (188)                                          | IN project_1 | 微 工<br>鼓 def    | 0kg def    | st 70%         | JOG<br>关节JOG | 金用該黨<br>100% 平設博式 真机 磁源 ア 安全位的 A |  |  |  |  |
|------------------------------------------------|--------------|-----------------|------------|----------------|--------------|----------------------------------|--|--|--|--|
| BUCO COBDT<br>Prenium 324                      | 91回站社会1篇 913 | 到油方零配置          | 验万聚配置      |                |              |                                  |  |  |  |  |
|                                                | scheme_1     | 方案名称            |            | scheme_te      | əst          |                                  |  |  |  |  |
| ワ                                              | scheme_test  | 万寨类型            |            | THE SHALL      | 方変 ~         |                                  |  |  |  |  |
| <b>争</b><br>移动                                 |              | 自由度1            |            | caxis_3        |              | O 0.000 (+)                      |  |  |  |  |
| */><br>程序                                      |              | 拍与机器人3          | ۮ          | 相合             | ~            |                                  |  |  |  |  |
| 5<br>1                                         |              | 25%             | FIERE      | 外部轴标           | di           |                                  |  |  |  |  |
| <b>⊟</b><br>⊟≢                                 |              | 方案基座标题<br>X(mm) | 6<br>0 000 | RX(°)          | 0 00         |                                  |  |  |  |  |
| ()<br>() () () () () () () () () () () () () ( |              | Y(mm)<br>Z(mm)  | 0.000      | RY(*)<br>RZ(*) | 0.00         |                                  |  |  |  |  |
|                                                |              |                 |            |                |              |                                  |  |  |  |  |
|                                                |              |                 |            |                |              |                                  |  |  |  |  |
| <b>★</b><br>外部軸                                |              |                 |            |                |              |                                  |  |  |  |  |
| 2023-08-31<br>15:49:41                         |              |                 |            |                |              |                                  |  |  |  |  |

Click on the left side of the page after the external axis scheme name

••••

Icon, a pop-up box showing "Edit" and "Delete" buttons, you can edit or delete the selected external axis scheme.

| <b>.</b> 411           | project_1    | <sup>会設</sup> 工具<br>登装 def Okg d | 工件<br>default 70% 关节 | JOG 20% | folks A |  |  |  |  |  |  |
|------------------------|--------------|----------------------------------|----------------------|---------|---------|--|--|--|--|--|--|
| Prentum XH             | 外部轴配置外       | 外部轴配置 外部轴方面配置                    |                      |         |         |  |  |  |  |  |  |
|                        | scheme_1 ••• | 方窗名称                             | scheme_test          |         |         |  |  |  |  |  |  |
| <b>口</b><br>概范         | scheme_test  | 調整                               | 直线导轨方窗 \<br>单自由度 \   |         |         |  |  |  |  |  |  |
|                        |              | 自由度1                             | eaxis_3              | Θ       | 0.000 🔶 |  |  |  |  |  |  |
| />程序                   |              | 轴与机器人关系                          | 相合                   |         |         |  |  |  |  |  |  |
| は思い                    |              | 全部新使能                            | 外部植物症                |         |         |  |  |  |  |  |  |
| <b>⊟</b> ∌             |              | X(mm) 0.000<br>Y(mm) 0.000       | RX(") 0              | .00     |         |  |  |  |  |  |  |
| <b>0</b><br>22         |              | Z(mm) 0.000                      | RZ(°) 0              | .00     |         |  |  |  |  |  |  |
|                        |              |                                  |                      |         |         |  |  |  |  |  |  |
| A                      |              |                                  |                      |         |         |  |  |  |  |  |  |
| 2023-08-31<br>15:53:27 |              |                                  |                      |         |         |  |  |  |  |  |  |

# 2.3 External axis calibration

The external axis calibration process is used to calibrate and calculate the base coordinate system of the external axis scheme. In the non-editing state of the external axis scheme, click the "External axis calibration" button on the page to enter the external axis calibration process page. According to the different types of external shaft, external shaft calibration is also divided into linear guide calibration and positioner calibration.

#### 2.3.1 Linear guide calibration

According to the different types of relationship between shaft and robot, linear guide calibration is also divided into two types: combination and independent. This section uses the external axis scheme scheme\_test as an example to describe the calibration flow of the combined linear guide scheme.

Click the "External axis calibration" button on the page, as shown below:

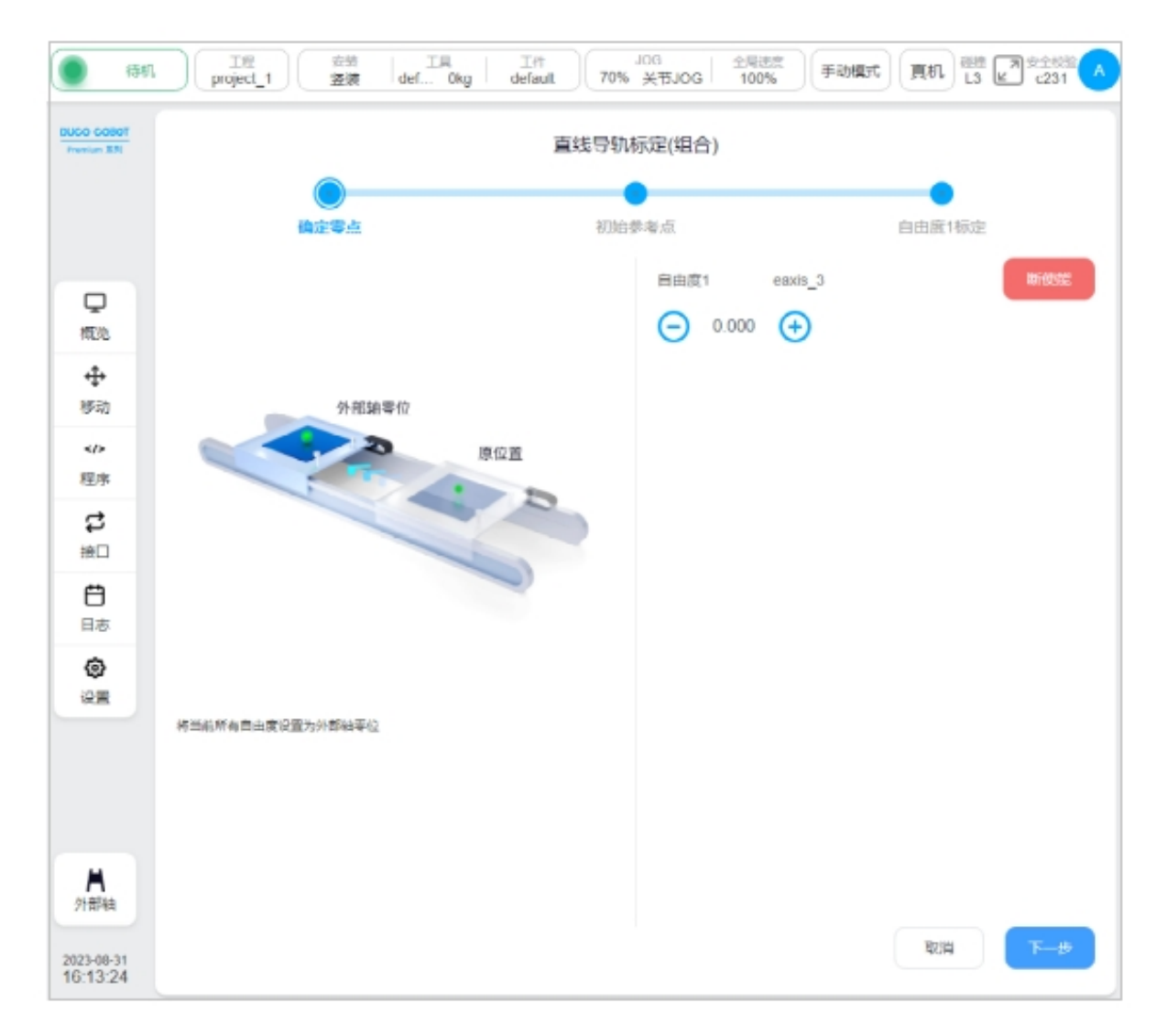

1. Determine the zero point: You can press and hold the ICONS on the left and right sides of the display of the external axis position, move the external axis, determine the external axis zero point position, and click the "Next" button;

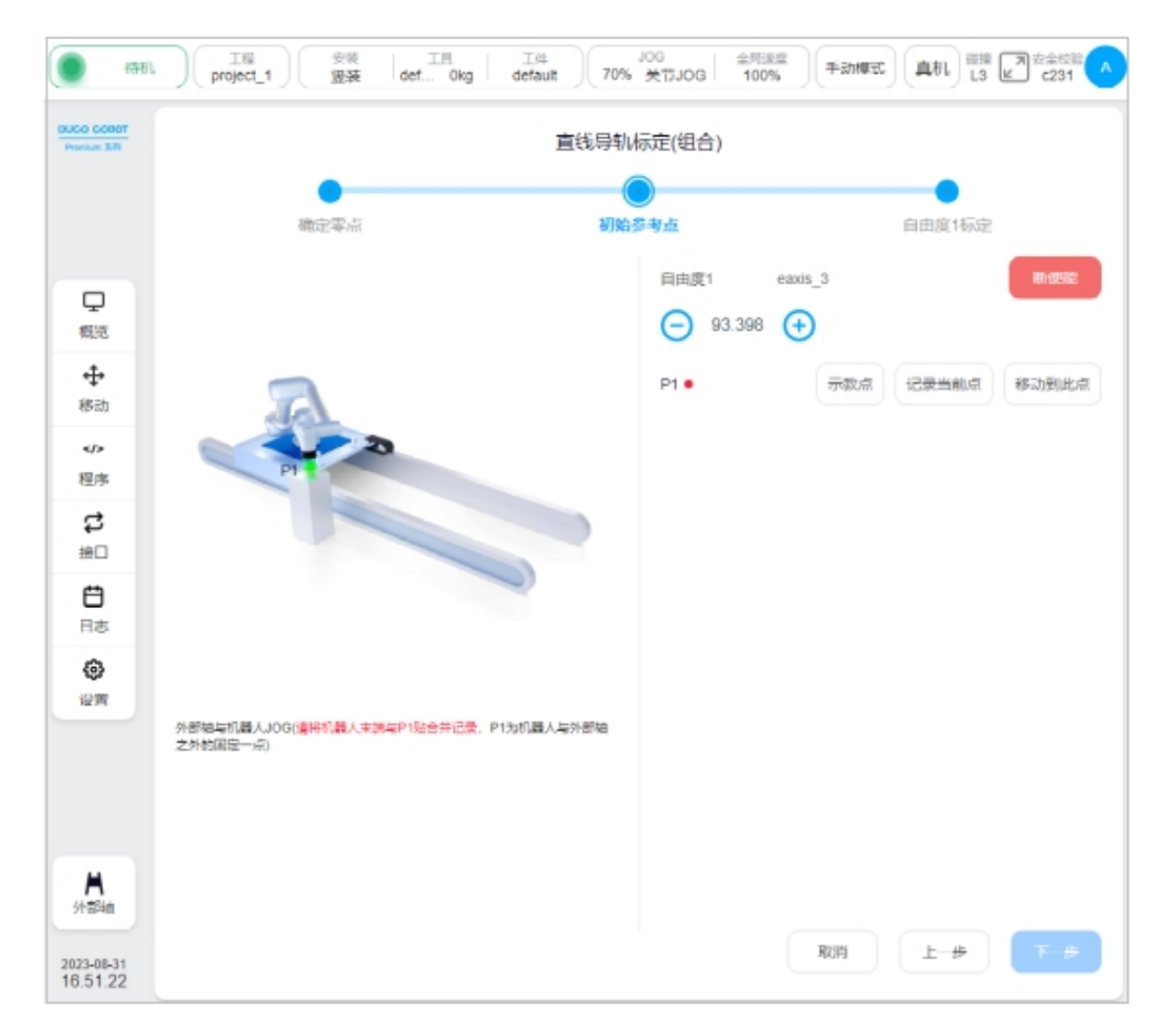

2. Initial reference point: P1 point is a fixed point outside the robot and the external axis, JOG the external axis and the robot respectively, so that the end of robot and P1 point paste merge records; After teaching the robot or the external axis position, the P1 point will be displayed as, click the "Next" button;

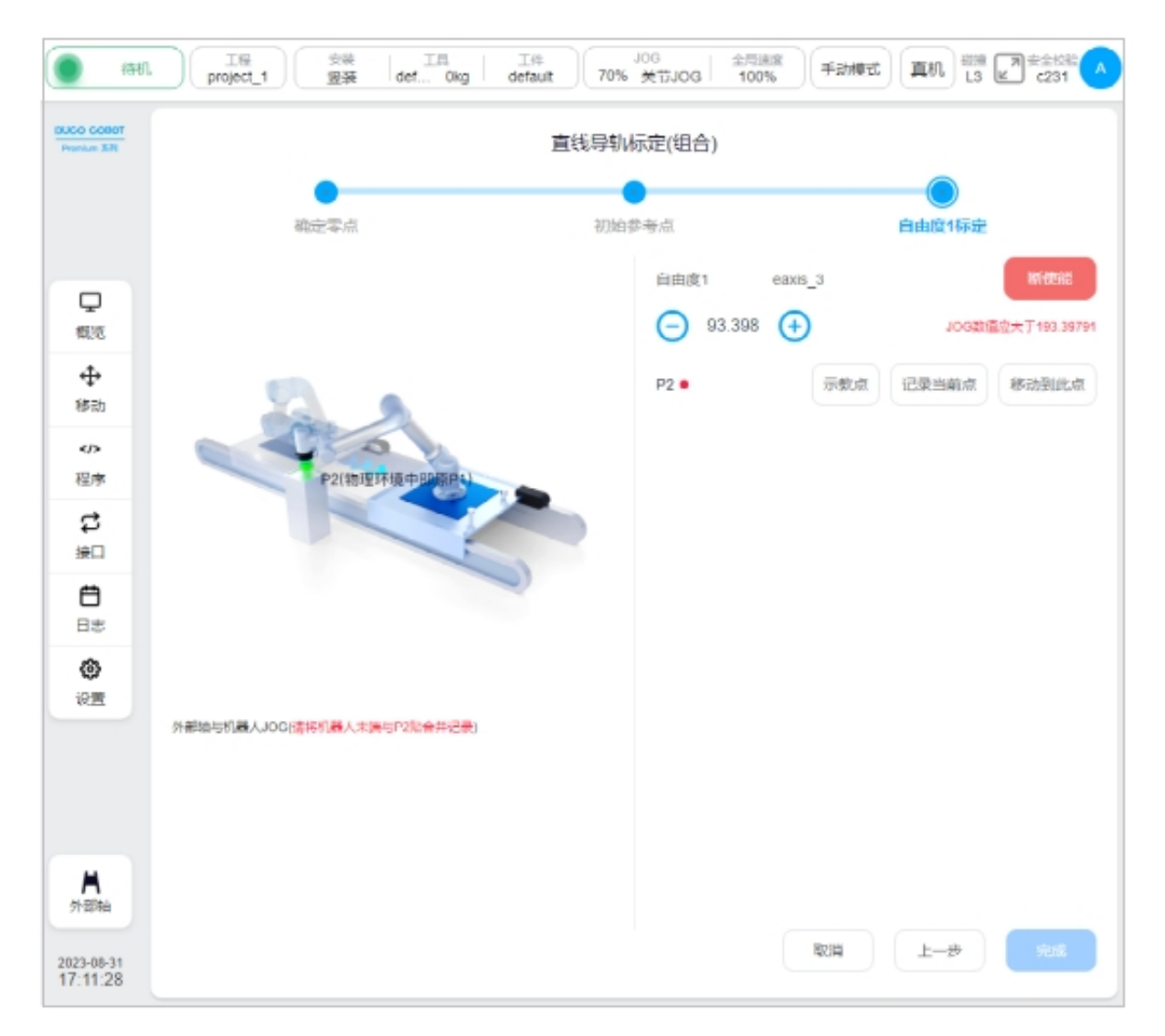

3、 the degree of freedom 1 calibration: JOG the external axis and the robot in the same way, so that the end of robot and P2 point (in the physical environment is the original P1 point) paste combined records; After teaching and recording the position of the end of robot, click "Finish".

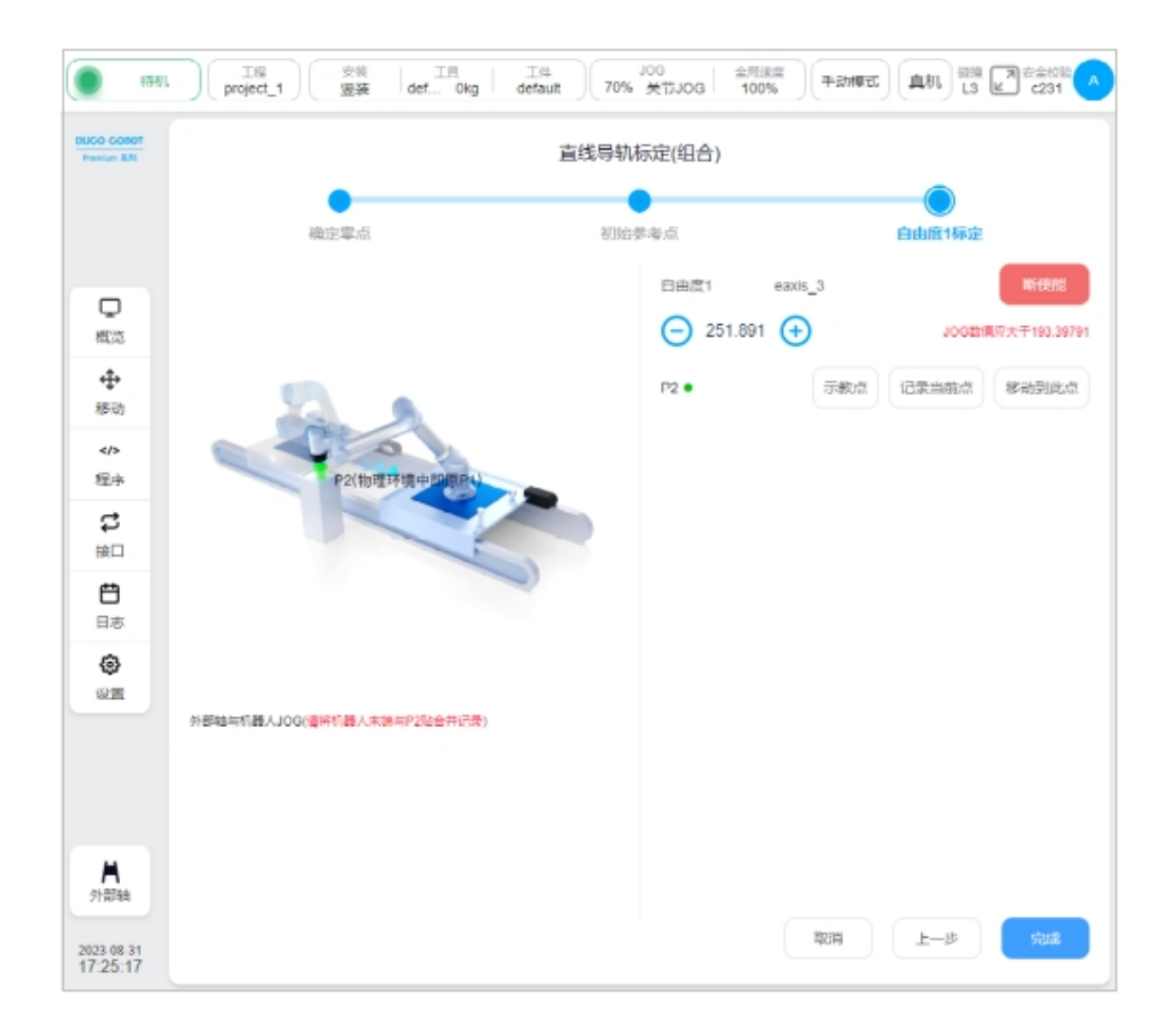

#### 2.3.2 Calibrating of positioner

When the type of the external axis is a positioner, the calibration of the external axis is the calibration of the positioner. In this paper, the calibration process of single-degree-of-freedom positioner type external axis scheme is introduced. Click the "External axis Calibration" button on the page as shown below:

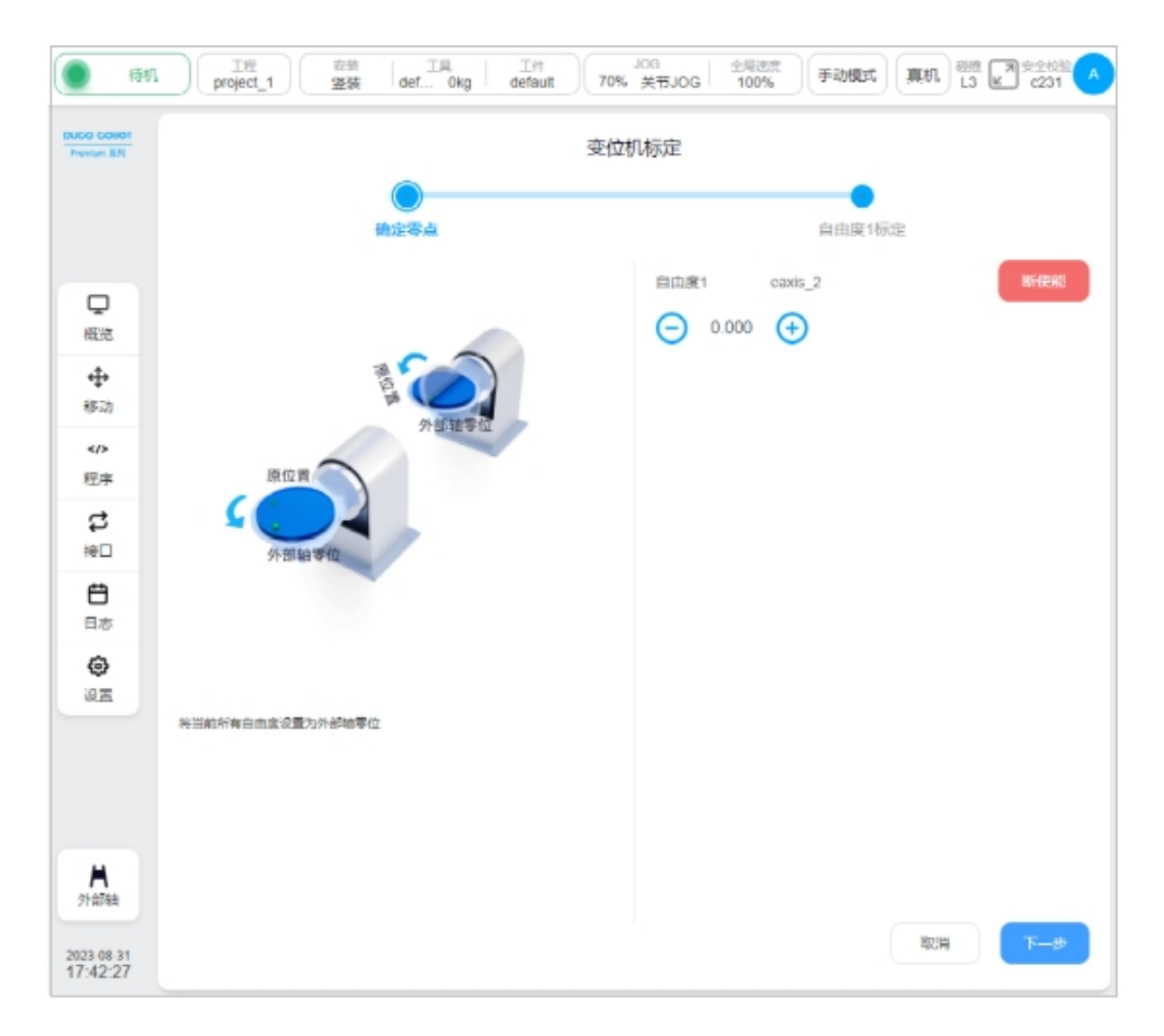

1. Determine the zero point: You can press and hold the ICONS on the left and right sides of the display of the external axis position, move the external axis, determine the external axis zero point position, and click the "Next" button;

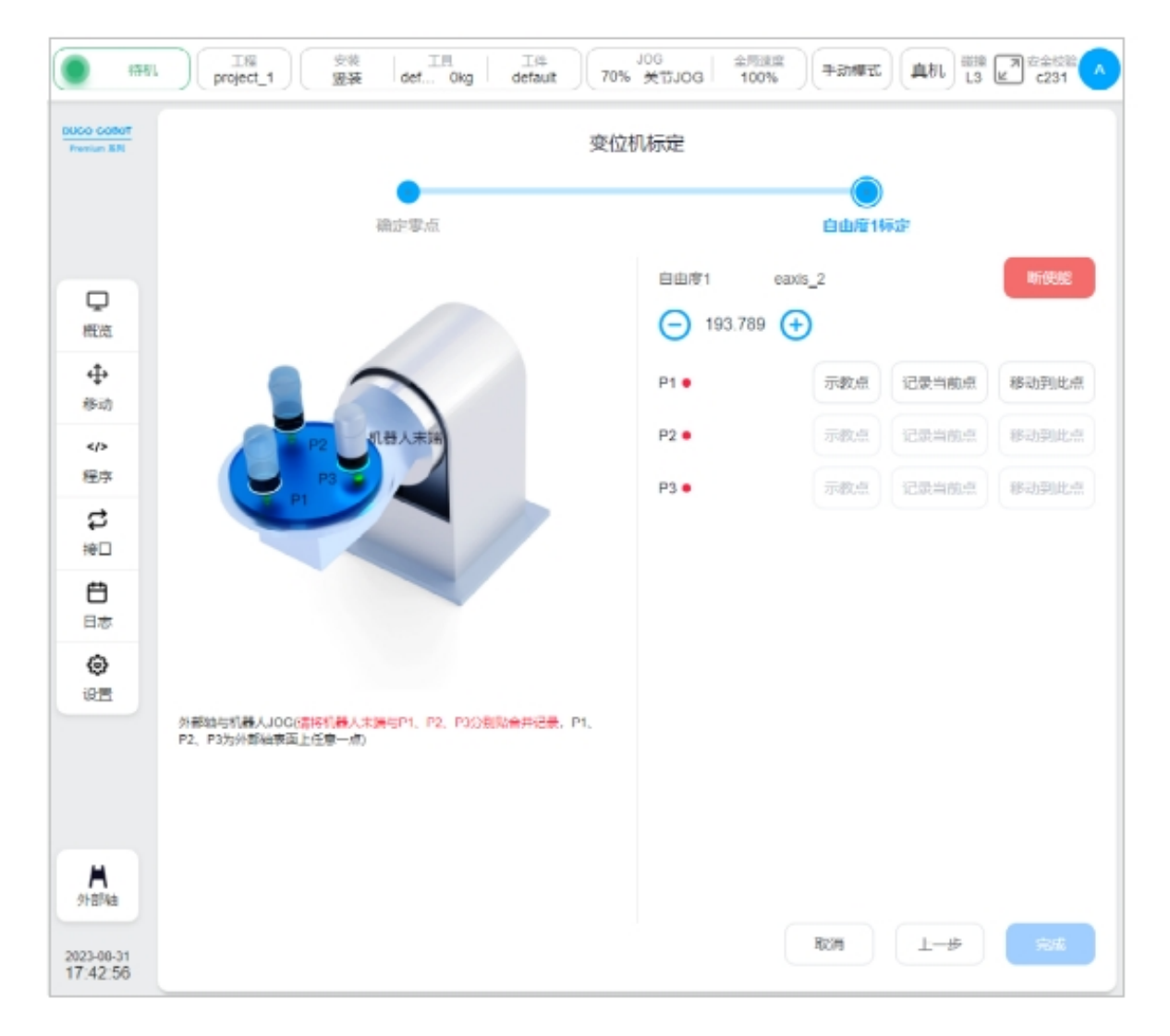

2、 degrees of freedom 1 calibration: P1, P2, P3 are any point on the surface of the external axis, JOG the external axis and the robot, so that the end of robot and P1, P2, P3 are attached to the combined record; After teaching and recording the position of the end of robot, click "Finish".

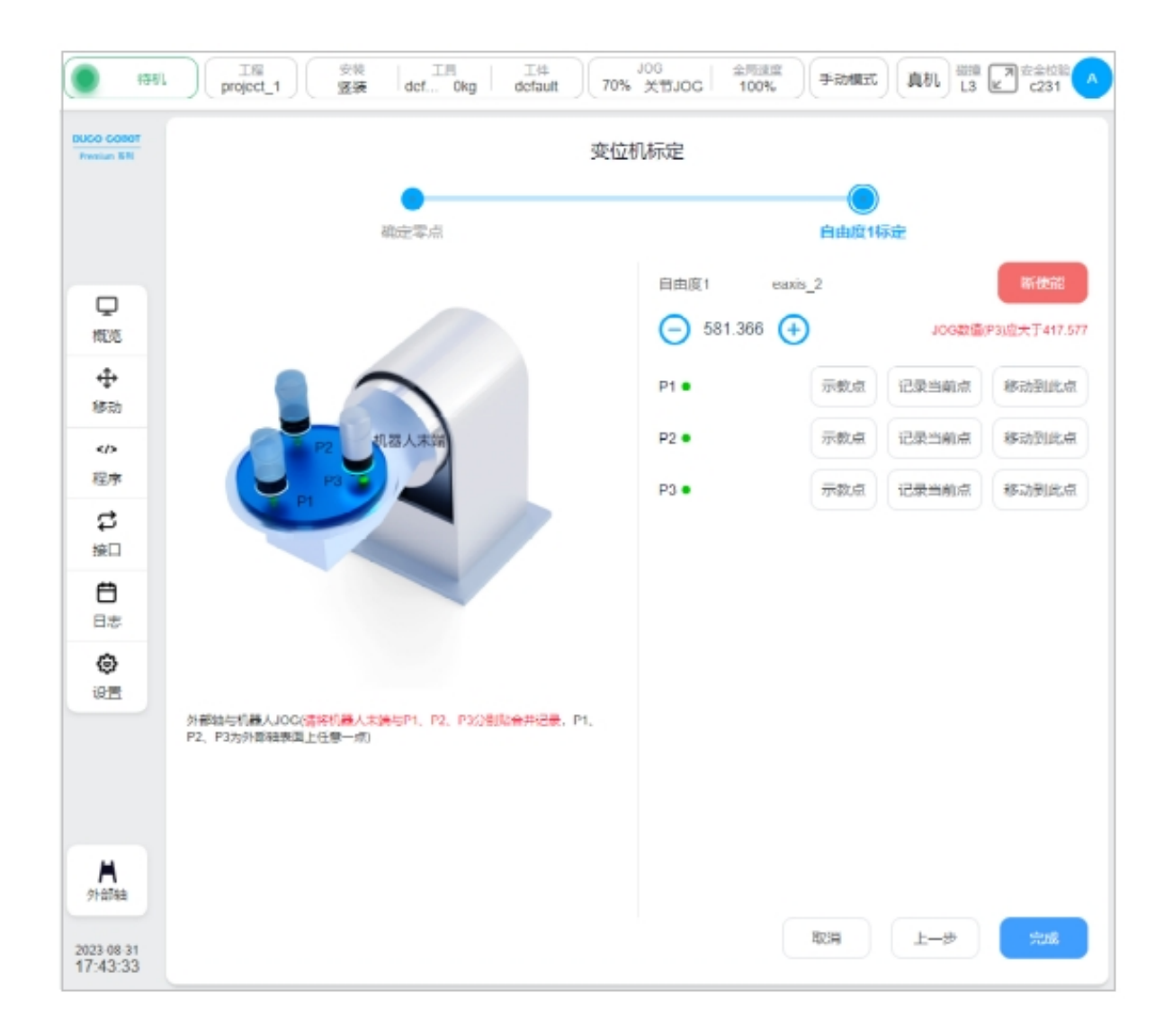

# 2.4 External axis programming function block

There are four functional blocks related to the external axis: Move\_Eaxis, MoveJ\_Eaxis, MoveL\_Eaxis, MoveC\_Eaxis.

#### Move\_Eaxis

An instruction block for the external axis to move separately. Parameters available:

External axis scheme: Name of the target external axis scheme.

Freedom target point: the position of freedom corresponding to the target external axis scheme, record the position freedom and the unit of freedom set according to the external axis scheme and the type of external axis scheme change, the unit is  $^{\circ}$  or mm.

Maximum planned speed: Maximum planned speed of an external axis. The unit is °/s or mm/s, depending on the external axis scheme type.

Enable OP: The OP feature allows you to set generic digital outlet states or manipulate custom events during track execution.

| 198                          |   | 工程<br>project_1 | <sup>空景</sup> 王具<br>竖装   def Okg | 工件<br>default | 70%  | JOG 全局速度<br>关节JOG 100% | 手动规式 真机     | 磁應             |
|------------------------------|---|-----------------|----------------------------------|---------------|------|------------------------|-------------|----------------|
| Polico collot<br>Premium IER | < | eaxis.jspf*     |                                  | 6 0 0         | 38   | 指令 变量                  | 系统变量        | 数仿真            |
|                              | 1 | マー主程            | 序                                |               |      | 外部轴运动                  |             |                |
|                              | 2 | +               | Start                            |               |      | 外部地方案                  | scheme_test | ~              |
|                              | 3 | - V 🕂 I         | Move                             |               |      | 已全部依赖                  | ◆#2時(の)総    | Carried        |
| 東機道                          | 4 | ÷               | MoveJ wp0                        |               |      |                        |             |                |
| 4                            | 5 | +               | Move_EAxis                       | )             |      | BEE                    | eaoos_2     | ) 581.366° (+) |
| 移动                           | 6 | ÷               | MoveJ_EAxis                      |               |      | 目由鹿1日标点(*)             |             | 0              |
|                              | 7 | +               | MoveL_EAxis                      |               |      | 盤大规划速厚(*/s)            |             | 30             |
| 程序                           | 8 | +               | MoveC_EAxis                      |               |      | □ 応用OP                 |             |                |
| 5<br>#D                      |   |                 |                                  |               |      | 添加注释                   |             |                |
| <b>H</b>                     |   |                 |                                  |               |      | 添加注释                   |             |                |
| 日志                           |   |                 |                                  |               |      |                        |             |                |
| ۲                            |   |                 |                                  |               |      |                        |             |                |
| 设置                           |   |                 |                                  |               |      |                        |             |                |
|                              |   |                 |                                  |               |      |                        |             |                |
|                              |   |                 |                                  |               |      |                        |             |                |
|                              |   |                 |                                  |               |      |                        |             |                |
| ▲                            |   |                 |                                  |               |      |                        |             |                |
|                              |   |                 |                                  |               |      |                        |             |                |
| 023-09-01<br>14:23:16        | 0 | C               | 0                                |               | 15.8 |                        | 取消          | 电定             |

If OP is enabled, you need to perform the following configurations:

It can be triggered after the start of the trajectory and before/after the end of the trajectory

Trigger type: You can select no trigger, time trigger, distance trigger

Trigger delay: Set time (unit: ms)

Trigger distance: Set the distance, in mm

Trigger action: Select a port and port status, or perform a custom event

| OP参数     |             |  |
|----------|-------------|--|
| 轨迹开始后触发  |             |  |
| 触发类型     | 时间触发 ~      |  |
| 触发延时(ms) | 0           |  |
| 触发操作     | D01 V LOW V |  |
| 轨迹结束触发   |             |  |
| 触发点      | 结束前 🗸       |  |
| 触发类型     | 距离触发 🗸      |  |
| 距离(mm)   | 0           |  |
| 触发操作     | DO1 ~ LOW ~ |  |
|          |             |  |

#### MoveJ\_Eaxis

The external axis moves with the robot joints. The robot moves in the manner of joint motion, and can choose to move to the target joint or the target posture. Parameters available:

Target position: It can be set by teaching or set as a variable, and can be changed manually after teaching setting.

Use parent node coordinate system: This parameter can be set when the target position posture is selected. If this parameter is selected, the function block uses the reference coordinate system set by the parent node Move function block

Reference coordinate system: can be set when the target position posture is selected. If the parent coordinate system is not checked, its reference coordinate system can be set separately for the function block

Use parent node parameters: When selected, the function block uses the joint angular velocity and joint angular acceleration parameters set by the parent node Move function block. If this parameter is not selected, you need to set the joint angular velocity and joint angular acceleration for this function block. This parameter is selected by default

Joint angular velocity: Unit °/s, variable can be directly entered or selected.

Joint angular acceleration: Unit °/s2, variable can be directly entered or selected.

Fusion radius: The unit mm0 indicates no fusion.

Enable OP: The OP feature allows you to set generic digital outlet states or manipulate custom events during track execution.

The external axis parameter configuration is the same as Move\_EAxis, which is not covered here.

| DUCO COBOT |   | eaxis.jspf* | 竖装 def Okg  | default | 70%  | 关节JOG<br>指令   | 100%  | 系统变量        | 1 6数  | ≝」 c231 €<br>仿真 |
|------------|---|-------------|-------------|---------|------|---------------|-------|-------------|-------|-----------------|
|            | 1 | ▼ 1 主程      | 序           |         |      | 外部轴与机         | 器人关节; | 运动          |       | i i             |
|            | 2 | +           | Start       |         |      | 目标关节          | ~     |             |       |                 |
|            | 3 | · · · · •   | Move        |         |      | 移動造点          | ~     | 示教          | 记录当前点 |                 |
| 収定         | 4 | +           | MoveJ wp0   |         |      | 移动到此后         | 1     |             |       | ·               |
| ÷          | Б | +           | Move_EAxis  |         |      | wp1           |       |             |       |                 |
| 移动         | 6 | +           | MoveJ_EAxis |         |      | Joint 1 ( ° ) |       |             | 0     |                 |
|            | 7 | +           | MoveL_EAxis |         |      |               |       |             |       |                 |
|            | 8 | ÷           | MoveC_EAxis |         |      | Joint 2 (°)   |       |             | 0     |                 |
| 設立         |   |             |             |         |      | Joint 3 ( ° ) |       |             | 73 1  | 190             |
| e          |   |             |             |         |      | Joint 4 ( ° ) |       |             | 29.1  | 16              |
| 日志         |   |             |             |         |      | Joint 5 ( ° ) |       |             | -88   | 128             |
| @<br>1211  |   |             |             |         |      | Joint 6 ( ° ) |       |             | 0     |                 |
|            |   |             |             |         |      | 2 使用父节点       | 教教    |             |       |                 |
|            |   |             |             |         |      | 关节角速度         | These | ελ × _ 30   |       | 15              |
|            |   |             |             |         |      | 关节角加速度        | THEFT | 2A ~ 30     | 0     | /s <sup>2</sup> |
|            |   |             |             |         |      | 融合半径          | 0     | mm          |       |                 |
| 外部轴        |   |             |             |         |      | 外部轴方窗         |       | scheme_test |       | ~ ,             |
| 2023-09-01 | - |             | 10          |         | 15.8 |               |       |             | 取消    | 确定              |

If OP is enabled, you need to perform the following configurations:

It can be triggered after the start of the trajectory and before/after the end of the trajectory

Trigger type: You can select no trigger, time trigger, distance trigger

Trigger delay: Set time (unit: ms)

Trigger action: Select a port and port status, or perform a custom event

| OP参数     |           |  |
|----------|-----------|--|
| 轨迹开始后触发  |           |  |
| 触发类型     | 时间触发 🗸    |  |
| 触发延时(ms) | 0         |  |
| 触发操作     | D01 v LOW |  |
| 轨迹结束触发   |           |  |
| 触发点      | 结束前 🗸     |  |
| 触发类型     | 时间触发 🗸    |  |
| 时间(ms)   | 0         |  |
| 触发操作     | DO1 V LOW |  |

#### MoveL\_Eaxis

The external axis moves in a straight line with the robot. The robot moves to the target position in a straight line. Parameters can be set:

Target posture: It can be set by teaching or set as a variable, and can be changed manually after teaching setting.

Parent coordinate system: If this parameter is selected, the function block uses the reference coordinate system set by the parent Move function block. This parameter is selected by default

Reference coordinate system: If the parent coordinate system is not selected, the reference coordinate system can be set separately for the function block

Use parent node parameters: When checked, the function block uses the end speed and end acceleration parameters set by the parent node Move function block. If you do not select this option, you need to set the end speed and end acceleration for this function block. They are selected by default

Terminal speed: In mm/s, a variable can be directly entered or selected.

Terminal acceleration: Unit mm/s2, can be directly entered or selected variables.

Fusion radius: Unit: mm. 0 indicates no fusion

Enable OP: The OP feature allows you to set generic digital outlet states or manipulate custom events during track execution.

The OP parameters are configured as Move\_EAxis.

The external axis parameter configuration is the same as Move\_EAxis, which is not covered here.

| ( <b>9</b> 878)           |   | 工程<br>project_1 | 安装<br><b>望装</b> | 工用<br>def 0kg | 工件<br>defai | ut 70% | 000<br>500でが关                            | 金用建度<br>100% | 2500 E     | 1 日本 13 日本会校部 (人) |
|---------------------------|---|-----------------|-----------------|---------------|-------------|--------|------------------------------------------|--------------|------------|-------------------|
| DUCO COBOT<br>Prankur 3/R | < | eaxis.jspf*     |                 |               | 6           | C 8    | 指令                                       | 変量           | 系统变量       | 参数 仿真             |
|                           | 1 | ▼ <b>主</b> 稿    | 瘀               |               |             |        | 外部轴与机                                    | 1器人直线运运      | ٥D         | A                 |
|                           | 2 | •               | Start           |               |             |        | 移动设点                                     | ~ 24         | 10 II.R    | 当前点               |
|                           | 3 | - V 🕂           | Move            |               |             |        | 移动到此点                                    | a l          |            |                   |
| 見概況                       | 4 | ÷               | MoveJ           | wp0           |             |        | 👩 wp1                                    |              |            |                   |
| 4                         | 5 | ÷               | Move_6          | EAxis         |             |        | X(mm)                                    | -361.079     | RX(*)      | 161.208           |
| 移动                        | 6 | +               | MoveJ           | EAxis         |             |        |                                          |              |            |                   |
|                           | 7 | +               | Movel           | EAxis         |             | )      | Y(mm)                                    | -573.916     | RY(*)      | 12.785            |
| 程序                        | 8 | •               | MoveC           | EAxis         |             |        | Z(mm)                                    | 639.873      | RZ(*)      | 127.13            |
| <b>\$</b>                 |   |                 |                 |               |             |        | 2 使用父节;                                  | <b>你坐标系</b>  |            |                   |
| A                         |   |                 |                 |               |             |        | 工具坐标系                                    |              |            |                   |
| Ba                        |   |                 |                 |               |             |        | 工件坐板系                                    | default      |            | ~                 |
| ۲                         |   |                 |                 |               |             |        | <ul> <li>使用X107</li> <li>未請注意</li> </ul> | WIND A       | 100        | mm/s              |
| 设置                        |   |                 |                 |               |             |        |                                          | Linterry     |            |                   |
|                           |   |                 |                 |               |             |        | 未識加速度                                    | 百法输入         |            | mm/s²             |
|                           |   |                 |                 |               |             |        | 融合11径                                    | 0            | mm         |                   |
|                           |   |                 |                 |               |             |        | 外部独方案                                    | scr          | eme_test   | ~                 |
| <b>人</b><br>外部編           |   |                 |                 |               |             |        | 已全部使能                                    |              | 1 ARAFERIN | 记录当前点             |
| 2023-09-01<br>14:57:31    | 0 | (               | 0               |               |             | 15.8   | 1                                        |              | 1          | 10H <b>A</b> A::  |

#### MoveC\_Eaxis

The external axis moves in an arc with the robot. Robot moves according to arc or whole circle, parameters can be set:

Mode: Arc or full circle

Intermediate point posture/intermediate point 1: can be set by teaching or set as a variable, and can be changed manually after teaching setting.

Target posture/middle point 2: It can be set by teaching or as a variable, and can be changed manually after teaching setting.

Parent coordinate system: If this parameter is selected, the function block uses the reference coordinate system set by the parent Move function block. This parameter is selected by default

Reference coordinate system: If the parent coordinate system is not selected, the reference coordinate system can be set separately for the function block

Use parent node parameters: When checked, the function block uses the end speed and end acceleration parameters set by the parent node Move function block. If you do not select this option, you need to set the end speed and end acceleration for this function block. They are selected by default Terminal speed: In mm/s, a variable can be directly entered or selected.

Terminal acceleration: Unit mm/s2, can be directly entered or selected variables.

Fusion radius: Unit: mm. 0 indicates no fusion

Posture control mode: If "consistent with the end point" is selected, the robot's posture plans the posture in the arc path according to the end point; If "consistent with the starting point" is selected, the robot's posture in the arc path is planned according to the starting point's posture, and the posture in the path process is consistent with the starting point. If "constrained by the center of the circle" is selected, the posture of the robot is constrained relative to the posture change generated by the arc motion.

Enable OP: The OP feature allows you to set generic digital outlet states or manipulate custom events during track execution.

The OP parameters are configured as Move\_EAxis.

The external axis parameter configuration is the same as Move\_EAxis, which is not covered here.

| Prenium 201 | < | eaxis jspf* |             | <b>6 9 6</b> | 8 | 捐令    | 变量                                        | 系统变量   | 参数    | 仿真 |
|-------------|---|-------------|-------------|--------------|---|-------|-------------------------------------------|--------|-------|----|
|             | 1 | ▼ 主称        | 序           |              |   | 外部轴与核 | 机器人圆弧运                                    | 动      |       |    |
|             | 2 | ÷           | Start       |              |   | 模式    | 医胸                                        | ~      |       |    |
|             | 3 | •           | Move        |              |   | 中间点   |                                           |        |       |    |
| 見           | 4 | ÷           | MoveJ wp0   |              |   | 移动设点  | ~ 2                                       | TR 12. | 当前点   |    |
| 4           | 5 | ÷           | Move_EAxis  |              |   | 移动到此  | <b>m</b>                                  |        |       |    |
| 移动          | 6 | ÷           | MoveJ_EAxis |              |   | 2 wp2 |                                           |        |       |    |
|             | 7 | ÷           | MoveL_EAxis |              |   | X(mm) | -0.071                                    | BX(°)  | -90   |    |
| tti∋<br>ct  | 8 | ÷           | MoveC_EAxis |              |   |       |                                           | 5      |       | =  |
| は日          |   |             |             |              |   | Y(mm) | 278.854                                   | RY(*)  | 0     | _  |
| Ë           |   |             |             |              |   | Z(mm) | 1465.643                                  | RZ(")  | 0.036 |    |
| 日志          |   |             |             |              |   | 目标点   |                                           |        |       |    |
| 0           |   |             |             |              |   | 参动设点  | ~)[₹                                      |        | 自動点   |    |
| WW.         |   |             |             |              |   | 移动到此  | in an an an an an an an an an an an an an |        |       |    |
|             |   |             |             |              |   | 🕜 wp3 |                                           |        |       |    |
|             |   |             |             |              |   | X(mm) | -0.071                                    | RX(°)  | -90   |    |
| A           |   |             |             |              |   | Y(mm) | 278.854                                   | RY(°)  | 0     |    |
| 外認論         |   |             |             |              |   | ∠(mm) | 1465.643                                  | HZ(")  | 0.036 |    |